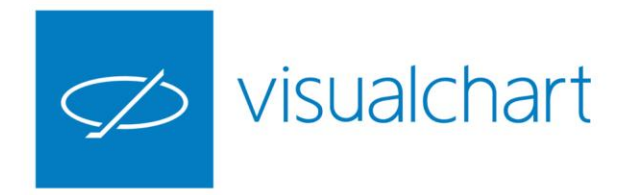

### Herramientas de análisis. Estadísticas de sistemas

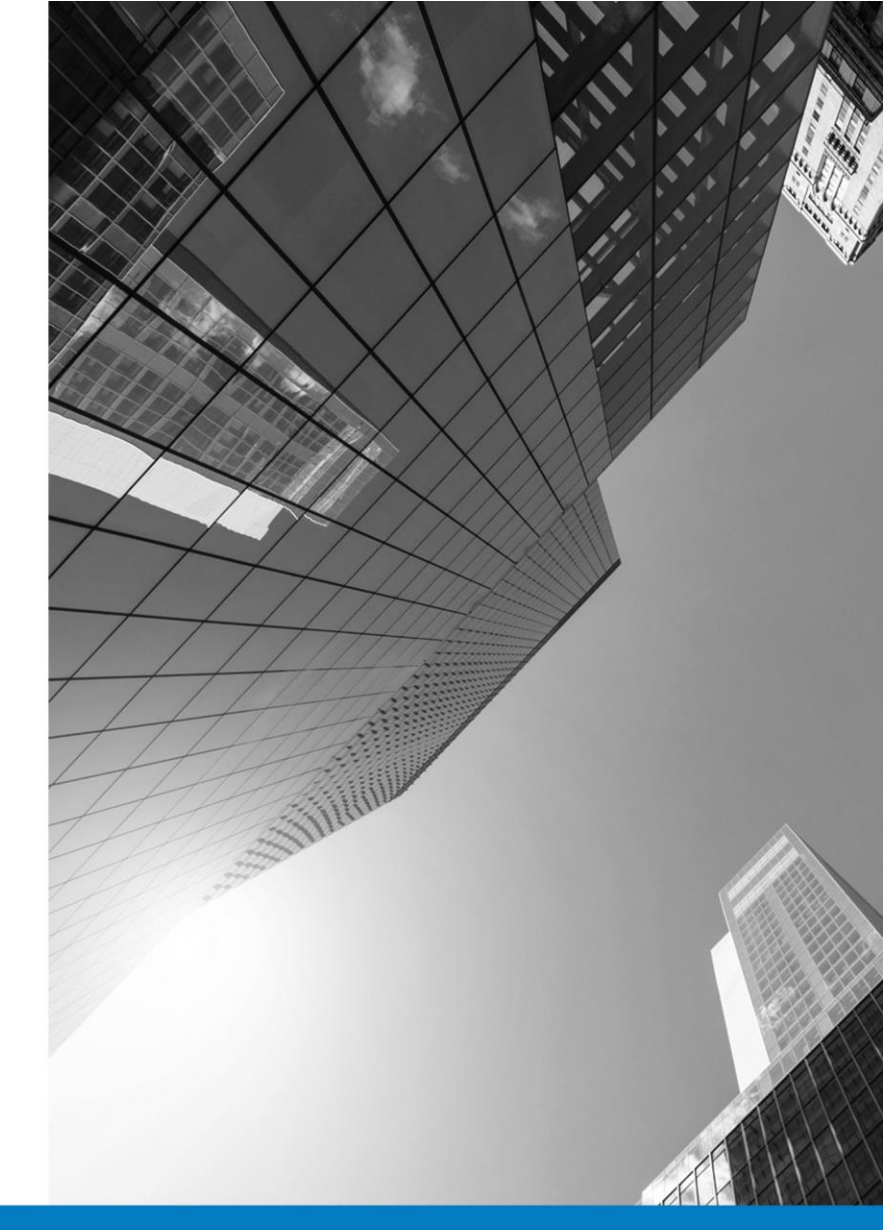

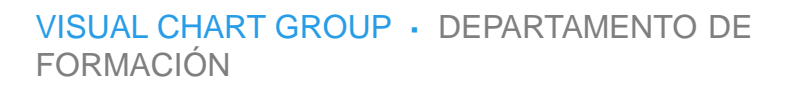

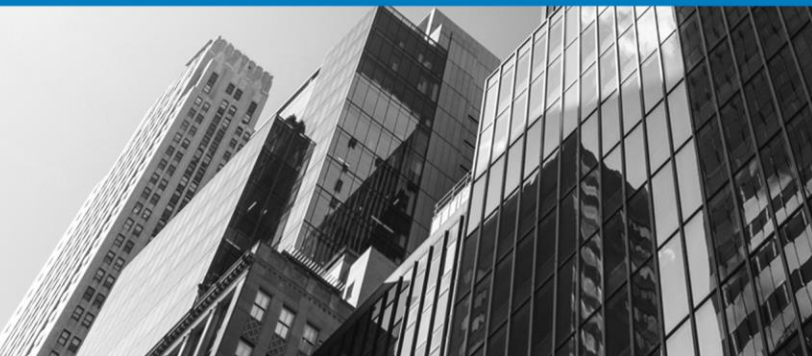

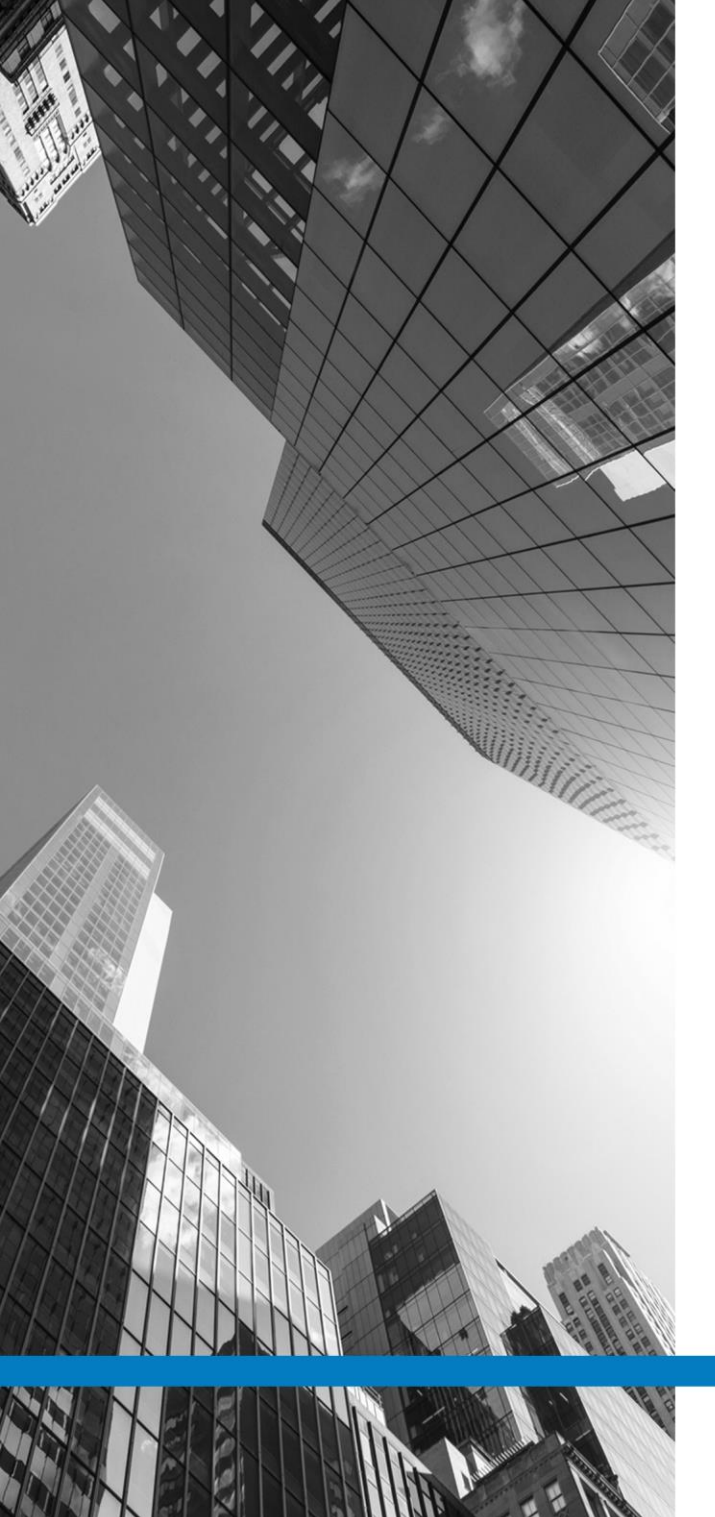

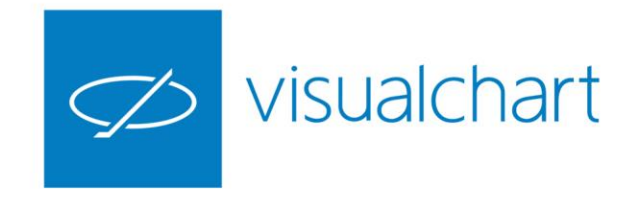

### Contenido

- Introducción
- ✓ Visualizar estadísticas de una estrategia de trading (insertada sobre gráfico)
- ✓ Gestión de plantillas y grupos estadísticos
- ✓ Actuaciones sobre las estadísticas de sistemas
- ✓ Preguntas y respuestas

VISUAL CHART | DEPARTAMENTO DE FORMACIÓN

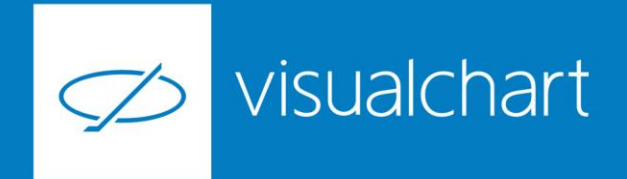

#### Introducción

Las estadísticas de sistemas arrojan unos resultados que permiten sopesar la bondad de cualquier método de inversión ideado, repercutiendo de forma positiva en las aplicaciones futuras del sistema de inversión.

En Visual Chart 6 el usuario de estrategias de trading dispone de más de 150 datos estadísticos que permiten evaluar las características de un sistema de trading.

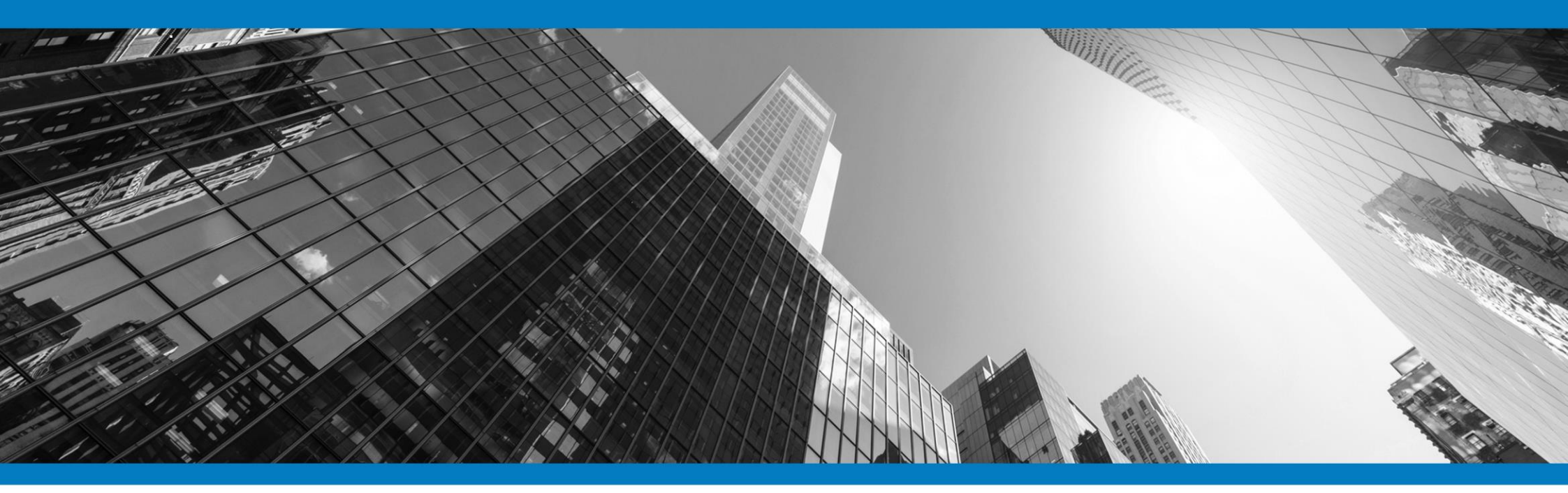

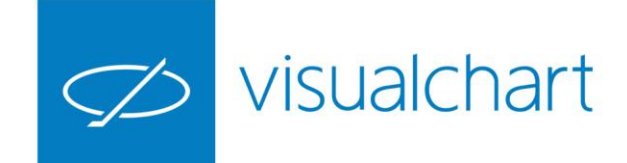

Para mostrar los resultados estadísticos de un sistema insertado sobre el gráfico, es preciso pulsar sobre el comando **Estadística** del menú **Gráfico**.

También se accede al comando **Estadística** haciendo clic sobre una de las señales de compra/venta que dibuja el sistema sobre el gráfico.

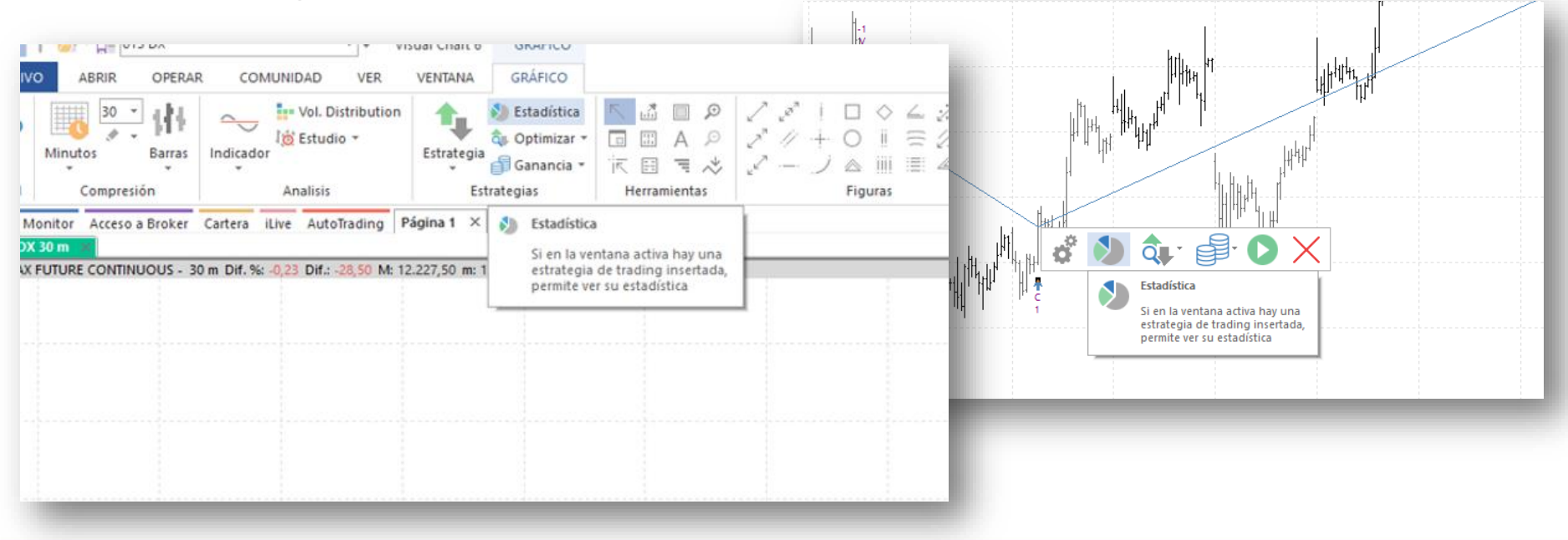

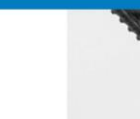

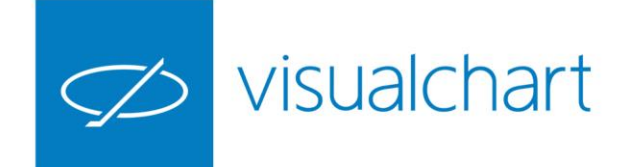

Se mostrará el cuadro de diálogo **Seleccionar plantilla**, los datos estadísticos que mostraremos.

Para una rápida localización de los mismos, se encuentran clasificados por categorías según el tipo de información que proporcionan.

Visual Chart 6 incorpora una plantilla por defecto (Global) que incorpora un conjunto de variables estadísticas de distintas categorías.

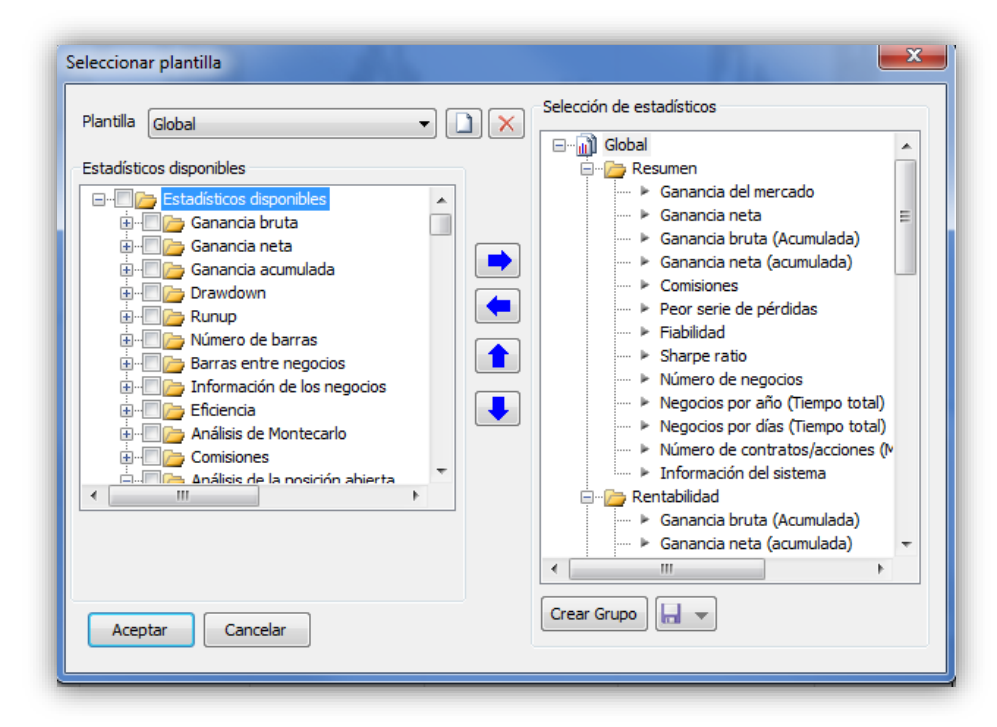

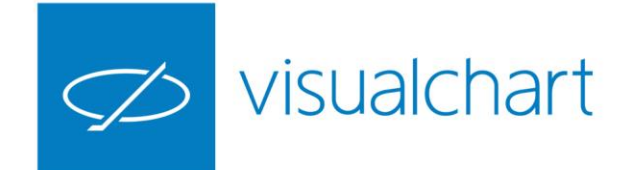

Tras pulsar el botón Aceptar se muestra la estadística del sistema:

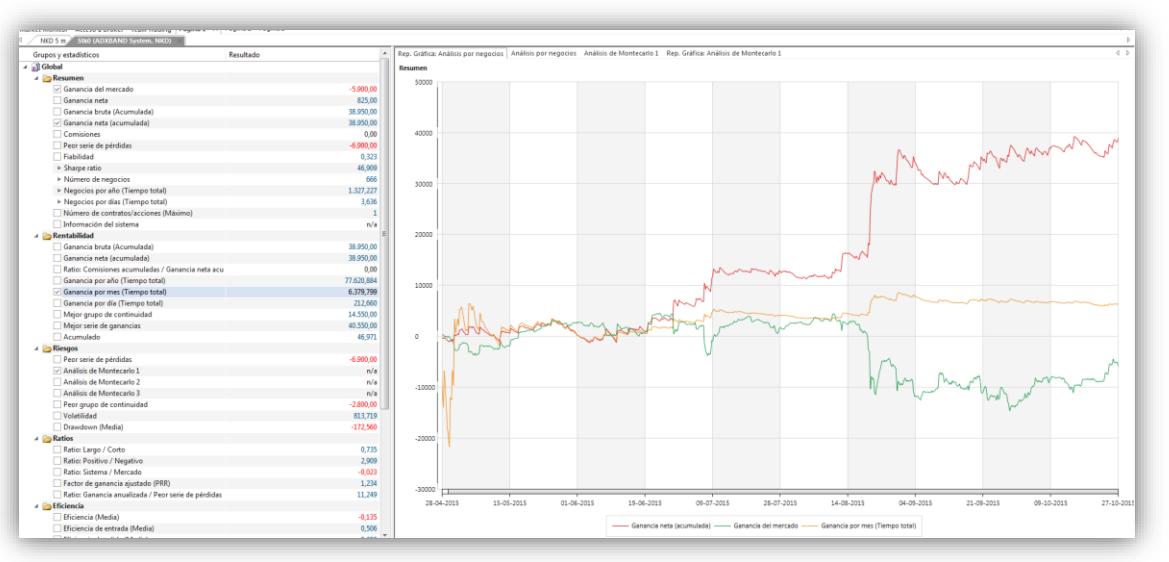

La ventana se encuentra dividida en 2 partes:

- Grupos y estadísticos (Izquierda). En ella se encuentran los diferentes conceptos y sus resultados.
- Análisis por negocios en representación gráfica y en tabla (Derecha). Muestra información detallada de cada uno de los estadísticos seleccionados en la ventana Grupos y Estadísticos.

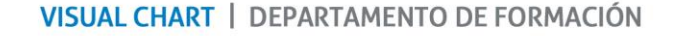

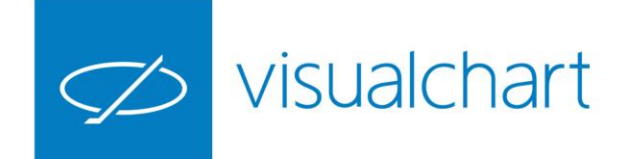

La gráfica representa los valores estadísticos a lo largo del tiempo analizado.

En la tabla se observan los valores en cada operación realizada por el sistema.

En función de los estadísticos seleccionados en la ventana **Grupos y estadísticos**, pueden mostrarse más solapas para representar de forma detallada dicha información.

|                                     |                              |                             |                                         |                            |                              | Análisis de Montecarlo 1 |             |                                |                               |                |
|-------------------------------------|------------------------------|-----------------------------|-----------------------------------------|----------------------------|------------------------------|--------------------------|-------------|--------------------------------|-------------------------------|----------------|
| Rep. Gráfica: Análisis por negocios | Análisis por negocios        | Análisis de Montecarlo 1    | Rep. Gráfica: Análisis de M             | ontecarlo 1                |                              |                          | 0.001       |                                |                               |                |
| Estadísticos disponibles            | Estadísticos disponibles Sis |                             | ma Montecarlo                           |                            |                              | to                       | 0.0000      |                                |                               |                |
| 1 Ganancia bruta                    |                              | 825,000                     | 000 (-1.039,863; 1.248,263) 104,200     |                            | 1.248,263) 104,200           |                          | 0.0009      |                                |                               |                |
| 2 Ganancia neta                     |                              | 825,000                     |                                         | (-1.039,863; 1             | 1.248,263) 104,200           |                          | 0.9008      |                                |                               |                |
| 3 Serie de pérdidas                 |                              | -300,000                    |                                         | (-6.782,315; 1.9           | 97,915) -2.392,200           |                          |             |                                |                               |                |
| 4 Serie de ganancias                |                              | 40.250,000                  | 000 (37.204,304; 44.983,696) 41.094,000 |                            | 33,696) 41.094,000           |                          | 0.0007      |                                |                               |                |
| 5 Peor serie de pérdidas            |                              | -6.900,000                  |                                         | (-12.101,795; -4.0         | 49,405) -8.075,600           |                          |             |                                |                               |                |
| 6 Mejor serie de ganancias          | Rep. Gráfica                 | : Análisis por negocios 🛛 A | nálisis por negocios An                 | álisis de Montecarlo 1 Rep | . Gráfica: Análisis de Monte | ecarlo /                 | 0.0006      |                                |                               |                |
| 7 Ganancia neta (select)            | Compra                       | / Venta Fecha de entra      | da Fecha de salida                      | Punto de entrada           | Punto de salida              | Gana                     | 0.0005      |                                |                               |                |
| 8 Ganancia neta (outliers)          | 1 🚹                          | 27/04/20                    | 015 11:25 27/04/2015                    | 17:15 20.055,00            | 0 20.115,000                 |                          |             |                                |                               |                |
| 9 Recta de regresión                | 2 🛂                          | 27/04/20                    | 015 17:15 27/04/2015                    | 19:25 20.115,00            | 0 20.110,000                 |                          | 0.0004      |                                |                               |                |
| 10 Número de barras                 | 3 🛂                          | 28/04/20                    | 015 06:30 28/04/2015                    | 20.080,00                  | 0 20.040,000                 |                          |             |                                |                               |                |
|                                     | 4 🛂                          | 28/04/20                    | 29/04/2015                              | 07:25 20.010,00            | 0 19.950,000                 |                          | 0.0003      |                                |                               |                |
|                                     | 5 🛂                          | 29/04/20                    | 015 14:10 30/04/2015                    | 00:40 19.920,00            | 0 19.850,000                 | 1                        | 0.0002 -    |                                |                               |                |
|                                     | 6 🛂                          | 30/04/20                    | 015 01:05 30/04/2015                    | 13:40 19.795,00            | 0 19.540,000                 |                          |             |                                |                               |                |
|                                     | 7 🛂                          | 30/04/20                    | 015 17:50 30/04/2015                    | 23:05 19.480,00            | 0 19.450,000                 |                          | 0.0001      |                                |                               |                |
|                                     | 8 🚹                          | 30/04/20                    | 01/05/2015                              | 04:45 19.450,00            | 0 19.495,000                 |                          |             |                                |                               |                |
|                                     | 9 🚹                          | 01/05/20                    | 015 06:50 04/05/2015                    | 00:50 19.530,00            | 0 19.715,000                 | -800 -600 -400 -         | 200 0 200 4 | 400 600 800 1000 1200          | 1400 1600 1800 2000 2200 2400 | 2600 2800 3000 |
|                                     | 10 🛂                         | 04/05/20                    | 015 00:50 04/05/2015                    | 09:35 19.715,00            | 0 19.705,000                 |                          |             | - Ganancia bruta Ganancia neta | Sanancia neta (select)        |                |
|                                     | 11 💽                         | 04/05/20                    | 015 09:35 04/05/2015                    | 17:40 19.705,00            | 0 19.745,000                 | Constants for the        |             |                                | Carlo de exterior             |                |
|                                     | 12 🛂                         | 05/05/20                    | 015 03:30 05/05/2015                    | 09:20 19.750,00            | 0 19.735,000                 | Serie de ganancias       |             | Peor serie de pérdidas         | Mejor serie de ganancias      |                |
|                                     | 13 🛂                         | 05/05/20                    | 015 13:40 05/05/2015                    | 23:25 19.725,00            | 0 19.415,000                 | Ganancia neta (select)   |             | Ganancia neta (outliers)       | Recta de regresión            |                |
|                                     | 14 💽                         | 05/05/20                    | 015 23:25 06/05/2015                    | 06:15 19.415,00            | 0 19.430,000                 | 1.14                     | 10,000      |                                |                               |                |
|                                     | 15 🛂                         | 06/05/20                    | 015 13:20 06/05/2015                    | 21:00 19.400,00            | 0 19.335,000                 | 1.20                     | 05,000      |                                |                               |                |
|                                     | 16 🔼                         | 07/05/20                    | 01516:30 08/05/201                      | 01:05 19.345.00            | 0 19.355.000                 | 1.21                     | 5 000       |                                |                               |                |

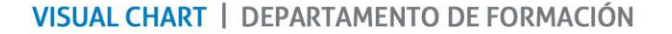

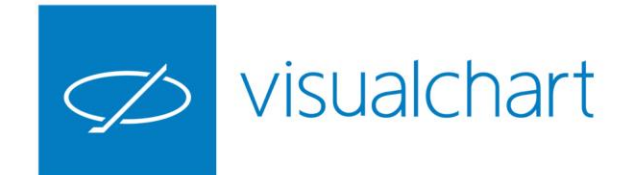

#### Gestión de plantillas y grupos estadísticos

Visual Chart 6 permite que el usuario pueda configurar la lista de variables estadísticas que desea consultar, teniendo opción de:

- Modificar una plantilla existente
- Crear una plantilla nueva
- Crear y eliminar grupos estadísticos dentro de una plantilla
- Eliminar plantilla

Pulsando sobre las flechas situadas en la parte central del cuadro, es posible modificar la plantilla escogida (Global), añadiendo o eliminando elementos de la ventana Estadísticos disponibles.

Para cambiar el orden los conceptos sólo es necesario arrastrarlos hacia arriba/abajo, manteniendo el botón izquierdo del ratón pulsado o utilizando las flechas.

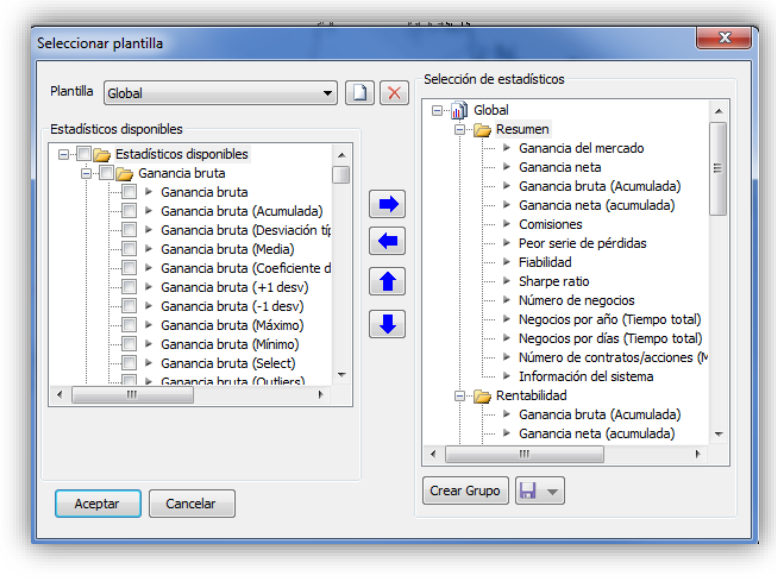

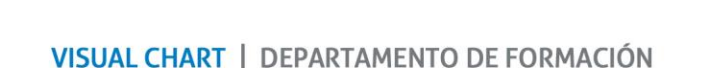

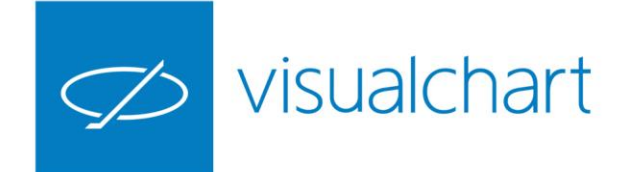

#### Gestión de plantillas y grupos estadísticos

Para la creación de una plantilla, pulsaremos sobre el comando Estadística del menú **Gráfico**, de esta forma se visualizará la ventana **Seleccionar plantilla**.

Una vez que damos un nombre a la plantilla nueva, tan sólo será preciso añadir/eliminar o variar el orden de los conceptos estadísticos en la ventana **Selección de estadísticos** tal y como hacemos para modificar una plantilla existente.

Incluso podemos crear nuevos grupos como veremos a continuación.

Para guardar la plantilla creada es preciso pulsar la opción Guardar.

Es posible eliminar una plantilla estadística de forma rápida, seleccionando ésta en el desplegable **Plantilla** y pulsando sobre el botón

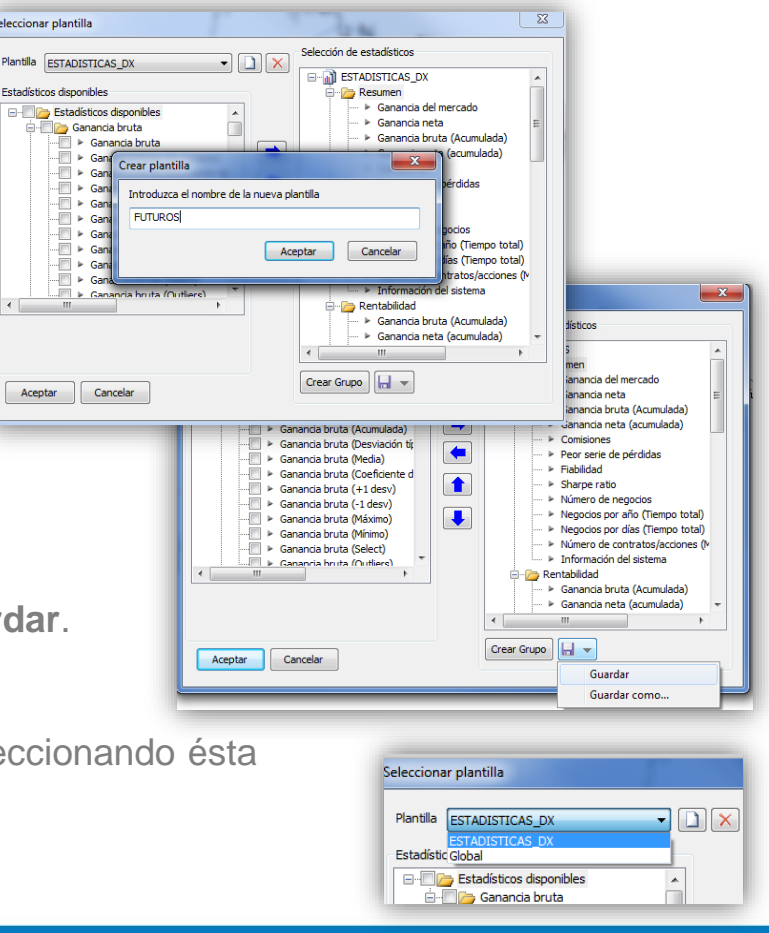

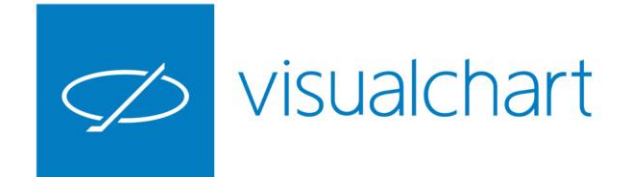

#### Gestión de plantillas y grupos estadísticos

Para crear un grupo nuevo, pulsaremos el botón **Crear Grupo**, y como aparece en la imagen, se abrirá una ventana para introducir el nombre del mismo. Tras pulsar Aceptar se añadirá el grupo en la ventana Selección de estadísticos.

Arrastrando un grupo hacia arriba/abajo, manteniendo el botón izquierdo del ratón pulsado, cambiaremos el orden en el que aparece dentro de la plantilla.

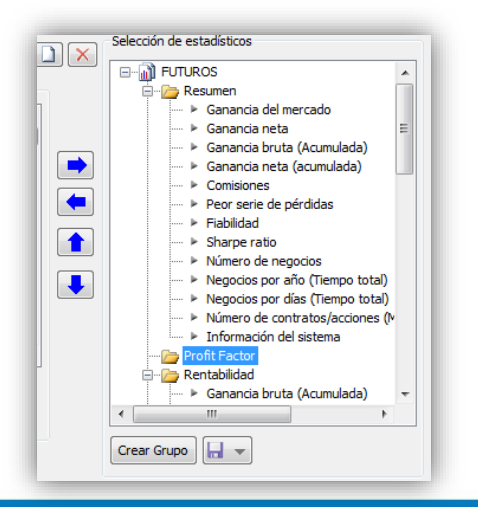

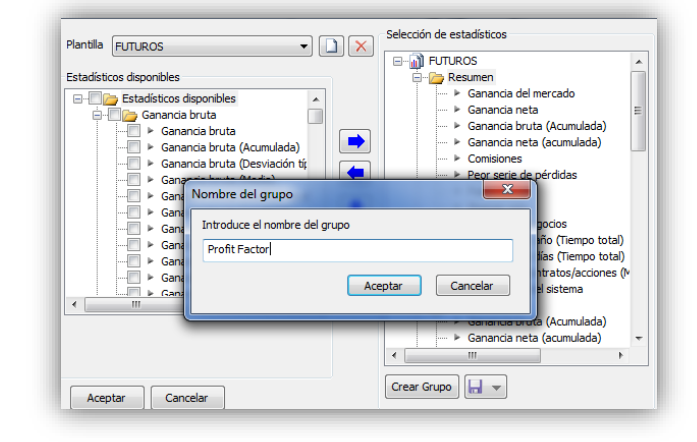

Para eliminar un grupo basta con seleccionar la carpeta correspondiente y pulsar la tecla Supr.

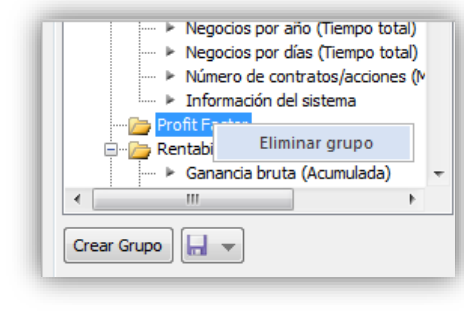

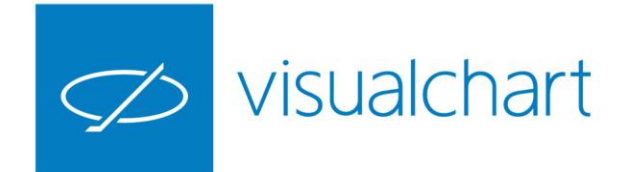

A través del menú **Estadística**, podremos filtrar la información etc. Solo se visualiza este menú cuando tenemos activa la ventana de estadística de algún sistema.

Visual Chart 6 ofrece a los usuarios la posibilidad de filtrar la información en función de diferentes criterios:

- Intervalo de tiempo analizado
- Resultados positivos/negativos
- Unidad en la que se expresa el resultado (%, por puntos y moneda).
- Posición (corto/largo)
- Compresión (negocios, días, meses..)

Los filtros aplicados se pueden predeterminar y restaurar.

| ARCHIV | O ABI     | RIR OPERAR        | COMUNIDAD        | VER        | VENTANA | ESTADÍSTICA       |         |                  |              |
|--------|-----------|-------------------|------------------|------------|---------|-------------------|---------|------------------|--------------|
| $\sim$ | Intervalo | Intervalo complet | Filtro resultado | Todos      |         | mpresión Negocios | +       | 🖶 Exportar 🔹     | 🔿 Actualizar |
|        | Inicio    | 17/03/2017        | Filtro posición  | General    | -       | - Predet          | erminar | E Copiar         |              |
| Abrir  | Fin       | 11/04/2017        | Unidad           | Porcentual | -       | 🔿 Restau          | urar    | 🔤 Mostrar huecos |              |
| Cloud  |           |                   |                  |            | Estadís | tica              |         |                  |              |

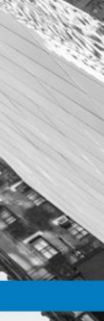

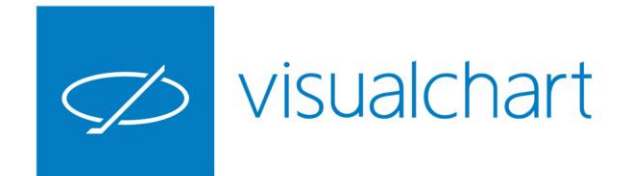

Utilizando el menú **Exportar**, disponemos en un instante de los resultados de la misma en un libro de Excel.

|            | ι 🍈 🖸       | General                                                      |           |               |
|------------|-------------|--------------------------------------------------------------|-----------|---------------|
| Pega       |             |                                                              | C 0( m 6  | 0 00          |
| - cgc      | " 💉 🔤       |                                                              |           | iÕ <b>→</b> Õ |
| Portap     | apeles 🕞    | Fuente 🕞 Alineación 🖓                                        | Número    |               |
| A1         |             | $\cdot$ : $\times \checkmark f_x$                            |           |               |
|            | Α           | В                                                            | с         |               |
| 1          | 7 vis       | ualchart                                                     |           |               |
| 2          | vi5         |                                                              |           |               |
| 3          |             |                                                              |           |               |
| 4          |             | Listado resumen                                              |           |               |
| 5          | Grupo       | Estadístico                                                  | Resultado |               |
| 6 R        | esumen      |                                                              |           |               |
| 7          |             | Ganancia del mercado                                         | -10,954   |               |
| 8          |             | Ganancia neta                                                | 0,068     |               |
| 9          |             | Ganancia bruta (Acumulada)                                   | 4,539     |               |
| 10         |             | Ganancia neta (acumulada)                                    | 4,539     |               |
| 11         |             | Comisiones                                                   | 0         |               |
| 12         |             | Peor serie de pérdidas                                       | -27,68    |               |
| 13         |             | Fiabilidad                                                   | 0,299     |               |
| 14         |             | Sharpe ratio                                                 | 10,621    |               |
| 15         |             | Número de negocios                                           | 261       |               |
| 16         |             | Negocios por año (Tiempo total)                              | 520,11    |               |
| 17         |             | Negocios por días (Tiempo total)                             | 1,425     |               |
| 18         |             | Número de contratos/acciones (Máximo)                        | 1         |               |
| 19         |             | Información del sistema                                      | n/a       |               |
| 20 R       | entabilidad |                                                              |           |               |
| 21         |             | Ganancia bruta (Acumulada)                                   | 4,539     |               |
| 22         |             | Ganancia neta (acumulada)                                    | 4,539     |               |
| 23         |             | Ratio: Comisiones acumuladas / Ganancia neta acumulada       | 0         |               |
| 24         |             | Ganancia por ano (Tiempo total)                              | 9,045     |               |
| 25         |             | Ganancia por mes (Tiempo total)                              | 0,743     |               |
| 20         |             | Ganancia por ula (Tempo total)<br>Moior grupo do continuidad | 0,025     |               |
| 27         |             | Mejor serie de ganancias                                     | 8,08      |               |
| 20         |             | Acumulado                                                    | 30,014    |               |
| 20         |             | Acumulauo                                                    | 3,203     |               |
| 29<br>30 P | iesnes      |                                                              |           |               |

| ARCHIVO                                                                              | INICIO IN                                                                                  | ISERTAR                                                                                              | DISEÑO DE PÁGINA                                                                                                    | FÓRMULAS                                                                                                    | DATOS                                                                        | REVISA                                                   |
|--------------------------------------------------------------------------------------|--------------------------------------------------------------------------------------------|----------------------------------------------------------------------------------------------------|----------------------------------------------------------------------------------------------------|----------------------------------------------------------------------------------------------------|------------------------------------------------------------------------------|----------------------------------------------------------|
| 📸 🕹 🖒                                                                                | ortar                                                                                      | Calibri                                                                                              | - 11 - A                                                                                                    | · .   = = =                                                                                                    | 87-                                                                          | F Ajust                                                  |
| Pegar                                                                                | opiar 👻                                                                                    | N K                                                                                                  | s - III - (ð -                                                                                                    | A . = = =                                                                                                    | -<br>                                                                        | E Com                                                    |
| ÷ 🔨 C                                                                                | opiar formato                                                                              |                                                                                                    |                                                                                                    |                                                                                                    |                                                                              | E com                                                    |
| Portapa                                                                              | ipeles                                                                                     | G                                                                                                    | Fuente                                                                                                    | E.                                                                                                    | Aline                                                                        | ación                                                    |
| A1                                                                                   |                                                                                            |                                                                                                    | $\checkmark f_x$                                                                                                    |                                                                                                    |                                                                              |                                                          |
| A                                                                                    |                                                                                            | В                                                                                                    | С                                                                                                    | D                                                                                                    | E                                                                            | F                                                        |
|                                                                                      | visualc                                                                                    | hart                                                                                                 |                                                                                                    |                                                                                                    |                                                                              |                                                          |
| 3                                                                                    |                                                                                            |                                                                                                    | A (11-1                                                                                                    |                                                                                                    |                                                                              |                                                          |
| 4                                                                                    |                                                                                            |                                                                                                    | Analisis po                                                                                                    | or negocio                                                                                                    | IS                                                                           |                                                          |
| 5                                                                                    | 18000                                                                                      | 1                                                                                                    |                                                                                                    |                                                                                                    |                                                                              |                                                          |
| 6                                                                                    | 16000                                                                                      | -                                                                                                    |                                                                                                    |                                                                                                    |                                                                              | -                                                        |
| 7                                                                                    | 14000                                                                                      | 1                                                                                                    |                                                                                                    |                                                                                                    |                                                                              |                                                          |
| 8                                                                                    | 12000                                                                                      | -                                                                                                    | Concession of the local division of the local division of the loca | and the second second s |                                                                              |                                                          |
| 9                                                                                    | 10000                                                                                      | -                                                                                                    | -                                                                                                    |                                                                                                    | No. of Concession, name                                                      |                                                          |
| 10                                                                                   | 6000                                                                                       | ]                                                                                                    |                                                                                                    |                                                                                                    |                                                                              |                                                          |
| 1                                                                                    | 4000                                                                                       | _                                                                                                    |                                                                                                    |                                                                                                    |                                                                              |                                                          |
| .2                                                                                   | 2000                                                                                       | -                                                                                                    |                                                                                                    |                                                                                                    |                                                                              |                                                          |
| 1.3                                                                                  | 0                                                                                          |                                                                                                    | -                                                                                                    |                                                                                                    |                                                                              |                                                          |
| 14                                                                                   | -2000                                                                                      | -                                                                                                    |                                                                                                    |                                                                                                    |                                                                              |                                                          |
| 16                                                                                   | -4000                                                                                      |                                                                                                    |                                                                                                    |                                                                                                    |                                                                              |                                                          |
| 17                                                                                   |                                                                                            | 010                                                                                                  | 010010                                                                                                    | 010                                                                                                    | 010                                                                          | 010                                                      |
| 8                                                                                    |                                                                                            | 04/2                                                                                                 | 05/2<br>06/2<br>06/2<br>07/2                                                                                                    | 07/2008/2008/2009/2009/2009/2009/2009/2009                                                                                                    | 7/60<br>2/60<br>2/60                                                         | 10/2                                                     |
| .9                                                                                   |                                                                                            | 28/<br>30/<br>05/<br>15/                                                                             | 28/<br>28/<br>11/<br>23/<br>11/<br>11/                                                                                                    | 21/12/22/22/22/22/22/22/22/22/22/22/22/2                                                                                                    | 15/12/22                                                                     | 08/<br>15/                                               |
| 20                                                                                   |                                                                                            |                                                                                                    |                                                                                                    |                                                                                                    |                                                                              |                                                          |
| 21                                                                                   |                                                                                            |                                                                                                    |                                                                                                    |                                                                                                    |                                                                              |                                                          |
|                                                                                      |                                                                                            |                                                                                                    |                                                                                                    |                                                                                                    |                                                                              |                                                          |
| 22                                                                                   |                                                                                            |                                                                                                    |                                                                                                    |                                                                                                    |                                                                              |                                                          |
| 22                                                                                   |                                                                                            |                                                                                                    |                                                                                                    |                                                                                                    |                                                                              |                                                          |
| 2 2 2 2 2 2 2 2 2 2 2 2 2 2 2 2 2 2 2 2                                              |                                                                                            |                                                                                                    |                                                                                                    |                                                                                                    |                                                                              |                                                          |
| 22<br>23<br>24<br>25 ompra /                                                         | Vent Fecha                                                                                 | de entrada                                                                                           | Fecha de salida II                                                                                                    | nto de entra un                                                                                                    | o de salidin                                                                 | cia del r                                                |
| 22<br>23<br>24<br>25 <mark>ompra /</mark><br>26 V                                    | Vent Fecha<br>28/04                                                                        | de entrada<br>/2015 12:39                                                                            | Fecha de salida 11<br>28/04/2015 15:04                                                                                                    | nto de entra un<br>11573                                                                                                    | to de salidin<br>11571                                                       | cia del r<br>0,0                                         |
| 22<br>23<br>24<br>25 ompra /<br>26 V<br>27 C                                         | Vent Fecha<br>28/04,<br>28/04,                                                             | <mark>de entrada</mark><br>/2015 12:39<br>/2015 15:04                                                | Fecha de salida u<br>28/04/2015 15:04<br>28/04/2015 16:04                                                                                                    | nto de entra un<br>11573<br>11571                                                                                                    | to de salidin<br>11571<br>11517                                              | cia del r<br>0,i<br>-0,                                  |
| 22<br>23<br>24<br>25 ompra /<br>26 V<br>27 C<br>28 V                                 | Vent Fecha<br>28/04,<br>28/04,<br>28/04,                                                   | de entrada<br>/2015 12:39<br>/2015 15:04<br>/2015 16:04                                              | Fecha de salida u<br>28/04/2015 15:04<br>28/04/2015 16:04<br>29/04/2015 09:04                                                                                                    | nto de entra un<br>11573<br>11571<br>11517                                                                                                    | to de salidan<br>11571<br>11517<br>11574                                     | cia del r<br>0,1<br>-0,2<br>-0,1                         |
| 12<br>13<br>14<br>15 ompra/<br>16 V<br>17 C<br>18 V<br>19 C                          | Vent Fecha<br>28/04,<br>28/04,<br>28/04,<br>29/04,                                         | de entrada<br>/2015 12:39<br>/2015 15:04<br>/2015 16:04<br>/2015 09:04                               | Fecha de salida u<br>28/04/2015 15:04<br>28/04/2015 16:04<br>29/04/2015 09:04<br>29/04/2015 09:04                                                                                                    | nto de entra un<br>11573<br>11571<br>11517<br>11574                                                                                                    | to de salidin<br>11571<br>11517<br>11574<br>11540                            | cia del r<br>0,1<br>-0,2<br>-0,1<br>-0,1                 |
| 22<br>23<br>24<br>25 ompra/<br>26 V<br>27 C<br>28 V<br>29 C<br>30 V                  | Vent Fecha<br>28/04,<br>28/04,<br>28/04,<br>29/04,<br>29/04,                               | de entrada<br>/2015 12:39<br>/2015 15:04<br>/2015 16:04<br>/2015 09:04<br>/2015 09:24                | Fecha de salida   28/04/2015 15:04   28/04/2015 16:04   29/04/2015 09:04   29/04/2015 09:04   29/04/2015 09:24   29/04/2015 10:09                                                                                                    | nto de entra un<br>11573<br>11571<br>11517<br>11574<br>11540                                                                                                    | to de salidin<br>11571<br>11517<br>11574<br>11540<br>11557                   | cia del r<br>0,1<br>-0,1<br>-0,1<br>-0,1<br>-0,3         |
| 22<br>23<br>24<br>25 ompra/<br>26 V<br>27 C<br>28 V<br>29 C<br>30 V<br>31 C          | Vent Fecha<br>28/04,<br>28/04,<br>28/04,<br>29/04,<br>29/04,<br>29/04,<br>29/04,           | de entrada<br>/2015 12:39<br>/2015 15:04<br>/2015 16:04<br>/2015 09:04<br>/2015 09:24<br>/2015 10:05 | Fecha de salida   28/04/2015 15:04   28/04/2015 16:04   29/04/2015 09:04   29/04/2015 09:04   29/04/2015 09:04   29/04/2015 10:09   29/04/2015 11:14                                                                                                    | nto de entra un<br>11573<br>11571<br>11517<br>11574<br>11574<br>11540<br>11557                                                                                                    | to de salidin<br>11571<br>11517<br>11574<br>11540<br>11557<br>11540          | cia del r<br>0,1<br>-0,1<br>-0,1<br>-0,<br>-0,<br>-0,    |
| 22<br>23<br>24<br>25 ompra /<br>26 V<br>27 C<br>28 V<br>29 C<br>30 V<br>31 C<br>32 V | Vent Fecha<br>28/04,<br>28/04,<br>28/04,<br>29/04,<br>29/04,<br>29/04,<br>29/04,<br>29/04, | de entrada<br>/2015 12:39<br>/2015 15:04<br>/2015 16:04<br>/2015 09:04<br>/2015 09:24<br>/2015 10:09 | Fecha de salida u<br>28/04/2015 15:04<br>29/04/2015 16:04<br>29/04/2015 09:04<br>29/04/2015 09:04<br>29/04/2015 10:09<br>29/04/2015 11:14<br>29/04/2015 11:34                                                                                                    | nto de entra un<br>11573<br>11571<br>11517<br>11574<br>11574<br>11540<br>11557<br>11540                                                                                                    | to de salidin<br>11571<br>11517<br>11574<br>11540<br>11557<br>11540<br>11557 | cia del r<br>0,0<br>-0,5<br>-0,0<br>-0,5<br>-0,5<br>-0,5 |

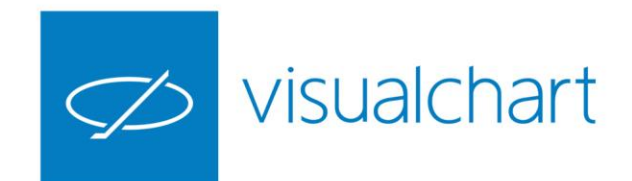

Podemos **copiar los datos estadísticos**, de una ventana previamente seleccionada, en cualquier documento (p.e word) utilizando el comando copiar del menú **Estadística**.

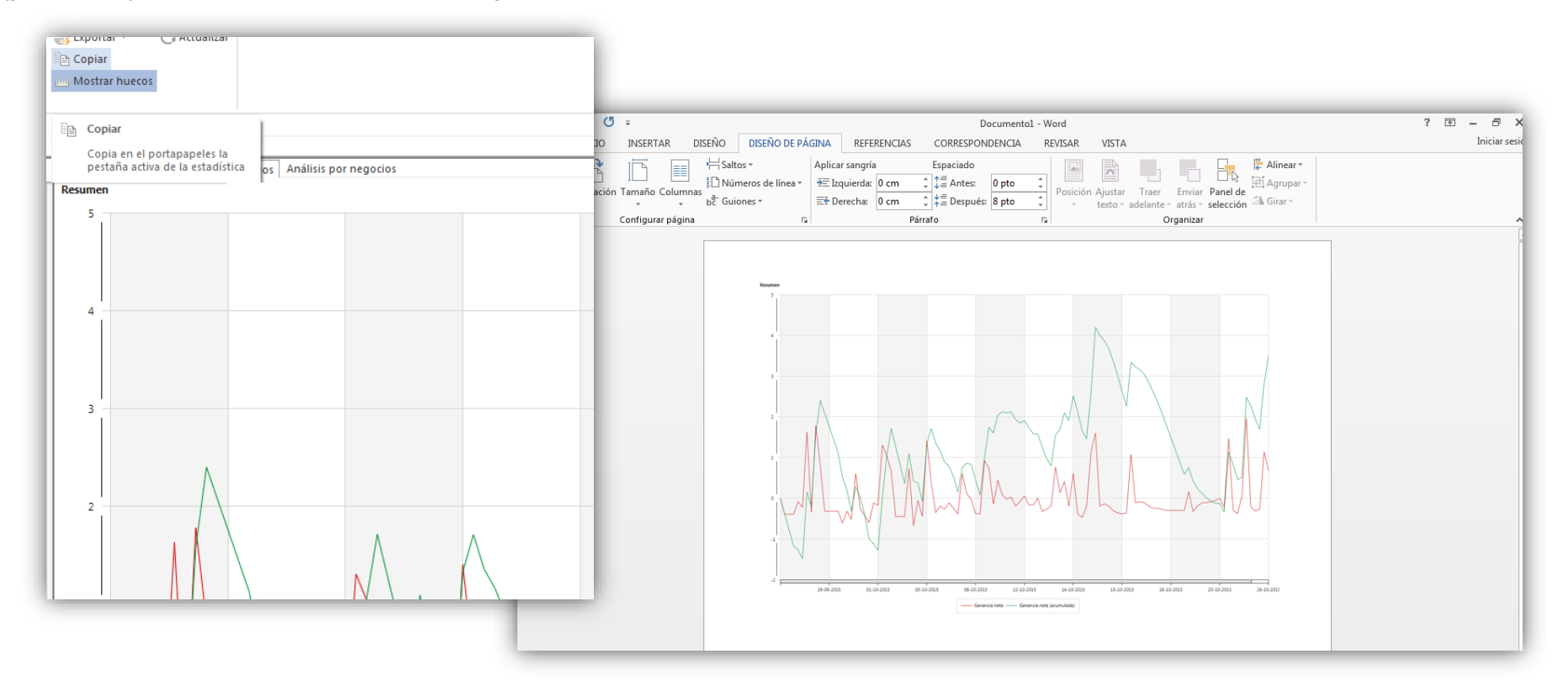

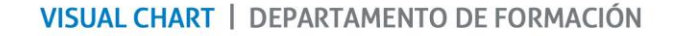

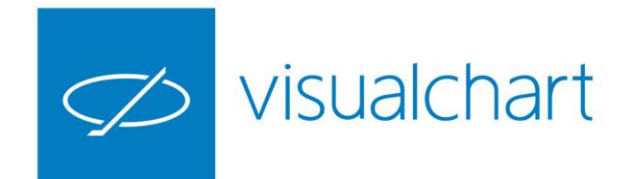

En el menú Estadística existe un comando denominado **Mostrar Huecos**. Accionando sobre él, se muestran en el gráfico estadístico, todos los días, semanas, meses o años (al utilizar una compresión) independientemente de que haya datos o no.

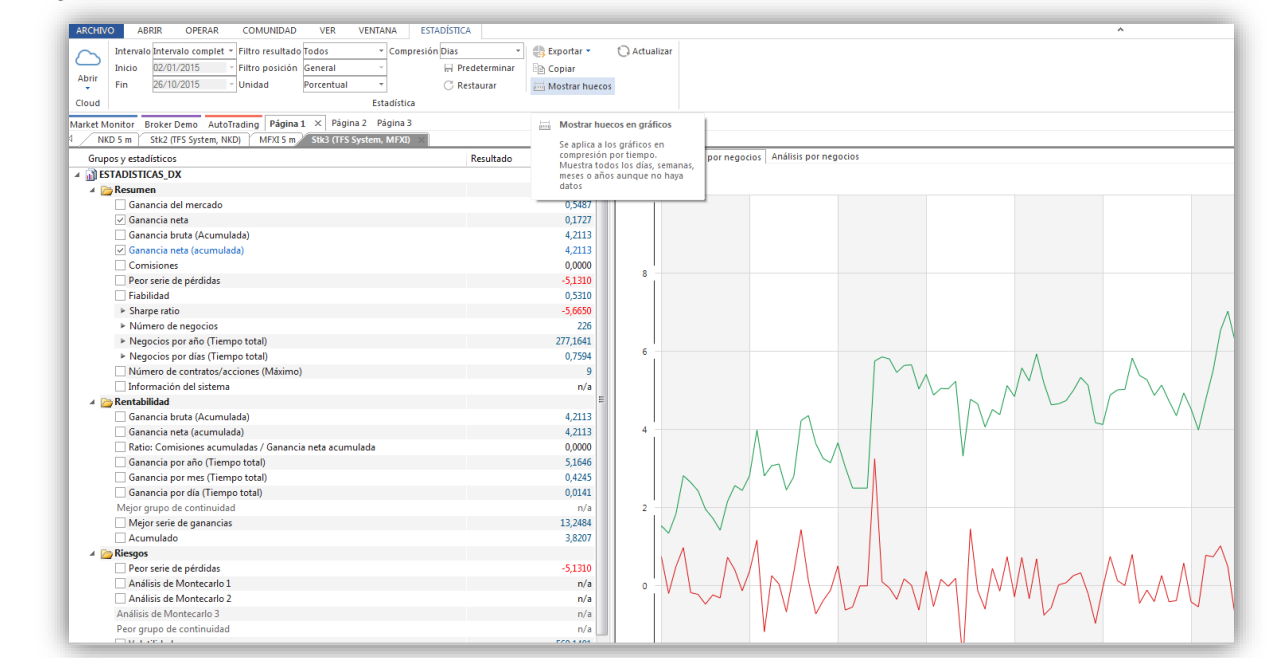

El comando **Actualizar** del menú estadística recalcula la misma para reflejar los cambios que se hayan podido producir en los sistemas (modificación de parámetros, ampliación de histórico en el gráfico....).

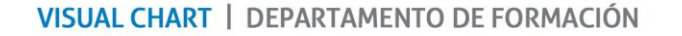

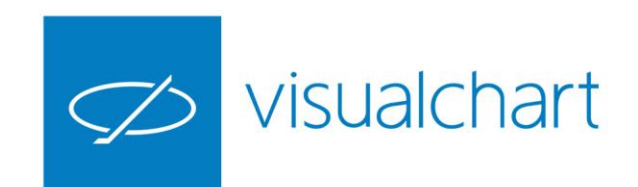

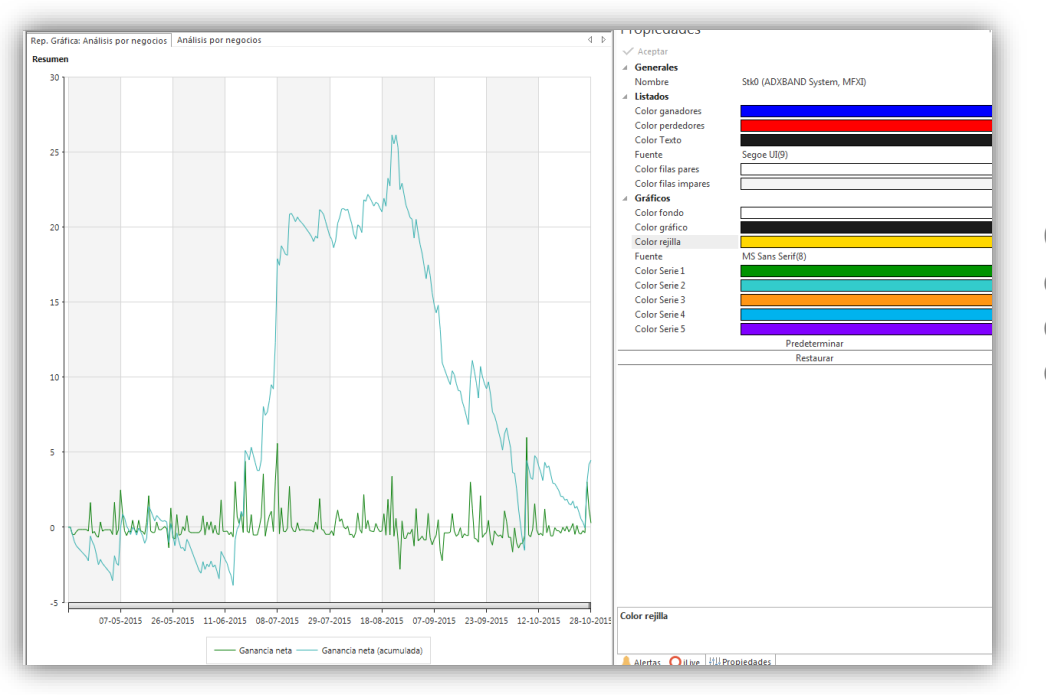

Como en el caso de gráficos, tablas y otros elementos, podemos actuar sobre la configuración de colores y fuente de letra desde el panel de **propiedades**.

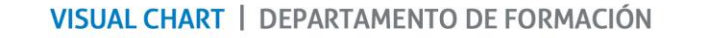

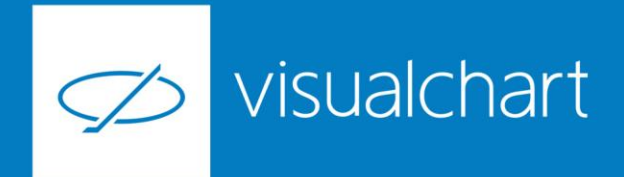

#### Preguntas y respuestas

Manténgase en línea para la sesión de preguntas

Puede realizar sus preguntas a través del chat. Si desea formular una consulta por voz, pida la palabra al organizador en el chat.

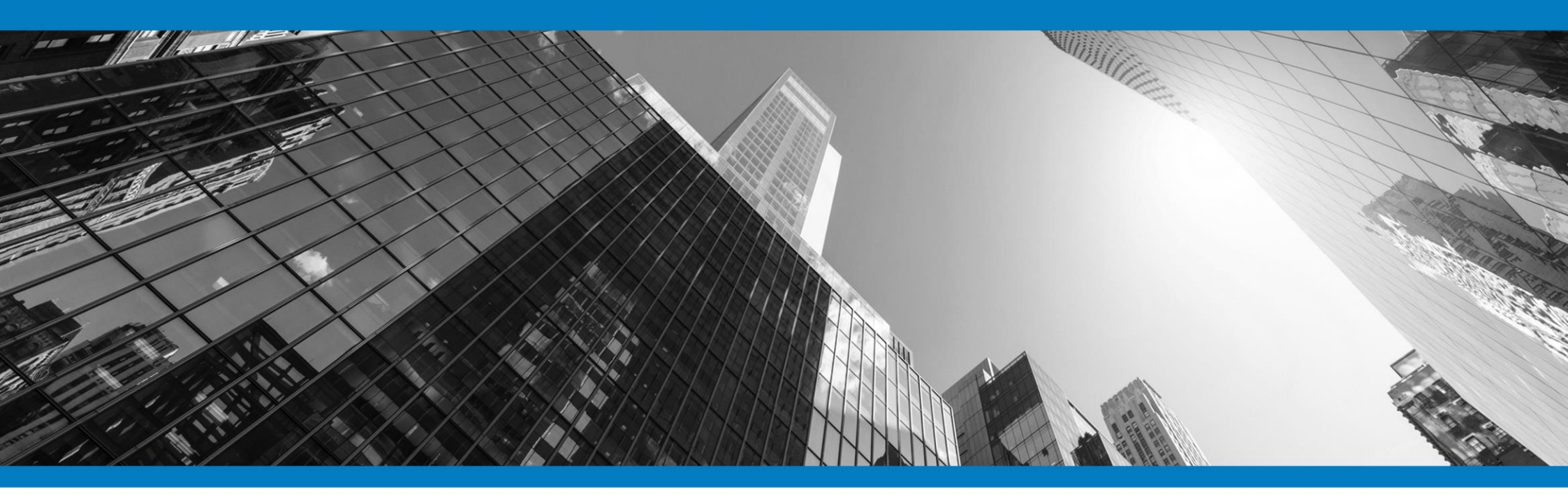

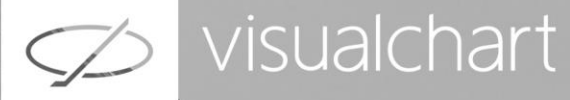

### Muchas gracias por su asistencia

Si tienen alguna pregunta o sugerencia acerca del contenido de nuestras sesiones escriban un email a <u>formacion@visualchart.com</u>

> Le mantendremos informado sobre los próximos seminarios web

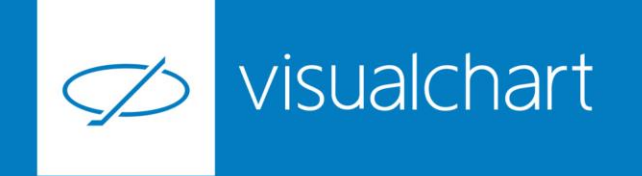

La información contenida en este documento ha sido elaborada por Visual Chart Group, y tiene carácter informativo. Su contenido no debe ser considerado como oferta de venta, solicitud de una oferta de compra de ningún producto o servicio de inversión, ni una recomendación o propuesta de inversión personalizada, ni constituye asesoramiento en materia de inversión, ya que en su elaboración no se han tenido en cuenta los conocimientos y experiencia en el ámbito de la inversión correspondiente, o situación financiera o los objetivos de inversión del usuario. Las inversiones a las que se refieren los contenidos de este documento pueden conllevar riesgos significativos, pueden no ser apropiadas para todos los inversores, pudiendo variar y/o verse afectadas por fluctuaciones del mercado el valor de los activos que en ellas se mencionan, así como los ingresos que éstos generen, debiendo advertirse que las rentabilidades pasadas no aseguran las rentabilidades futuras.

En las informaciones y opiniones facilitadas por Visual Chart Group se ha empleado información de fuentes de terceros y han de ser consideradas por el usuario a modo indicativo, sin que pueda estimarse como elemento determinante para la toma de decisiones. Visual Chart Group declina toda responsabilidad por el uso que pueda verificarse de la misma en tal sentido. Visual Chart Group no garantiza la veracidad, integridad, exactitud y seguridad de las mismas, por lo que Visual Chart Group no se responsabiliza de las consecuencias de su uso y no acepta ninguna responsabilidad derivada de su contenido.

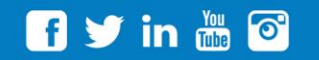

VISUAL CHART GROUP | c/ Chillida, 4 · Planta 4a · 04740 · Roquetas de Mar · Almería